## Anleitung Produktbestellung Virtuelle Debit Mastercard

| rgehen für die Produktbestellung                                                                        |                                                      |                                                                |
|----------------------------------------------------------------------------------------------------|------------------------------------------------------|----------------------------------------------------------------|
| <ol> <li>Anmeldung in OLIVIA<br/>Unter Schalter &gt; Verwaltung &gt; Kartenverwaltung</li> </ol>        | OLIVIA. Q Suche                                      |                                                                |
|                                                                                                    |                                                      | VERWALTUNG                                                     |
|                                                                                                    | 🖸 Vermögen 🗸                                         |                                                                |
|                                                                                                    | 🖓 Zahlungen 🗸                                        | Kartenverwaltung >                                             |
|                                                                                                    | ~ <sup>™</sup> Börse ∨                               | ☑ Elektronische Belegzustellung >                              |
|                                                                                                    | Theine Produkte                                      |                                                                |
|                                                                                                    | 🖵 E-Schalter 🔷                                       |                                                                |
|                                                                                                    | Produkteröffnung                                     |                                                                |
|                                                                                                    | Verwaltung                                           |                                                                |
| Unter dem Punkt « <b>Bestellung</b> » kann der Bestellprozess<br>einer virtuellen DMC gestartet werden. | Thurgauer<br>Kantonalbank                            |                                                                |
| Das entsprechende Produkt auswählen.                                                                    | Meine Zahlungsmittel Bestellung /                    |                                                                |
|                                                                                                    | Debitk                                               | carten                                                         |
|                                                                                                    | <u>IKB De</u>                                        | ebit Mastercard virtual                                        |
|                                                                                                    | Bestellung                                           |                                                                |
|                                                                                                    | Kontakt                                              |                                                                |
|                                                                                                    |                                                      |                                                                |
| Unter « <b>Auswahl</b> » kann das entsprechende Konto                                                   | * Thurgauer<br>Kantonalbank                          |                                                                |
| ausgewählt werden.                                                                                      |                                                      |                                                                |
|                                                                                                    | Meine Zahlungsmittel listatskog/ 1931 Debt Masteran  | d wheat                                                        |
| Es werden nur die Konten angezeigt, wo eine<br>Destallung nach zich ist                                 | Meine Aufträge Willes Sie ein fanta au<br>CH38       | · · ·                                                          |
| Bestellung möglich ist.                                                                                 | Bestellung                                           | e die <u>butzunsabedinsunsen</u> der TKD für Debit Masteroard. |
| Die Nutzungsbeingungen müssen vor der                                                                   | Kontakt Abbrechen                                    | Wetter                                                         |
| Bestellung durch den Kunden bestätigt werden.                                                           | Bestätigung                                          |                                                                |
|                                                                                                    |                                                      |                                                                |
| Die Bestellübersicht wird angezeigt und kann über<br>den Button « <b>Bestellen</b> » ausaelöst werden.  | Thurgauer<br>Kantonalbank                            |                                                                |
| · · · · · · · · · · · · · · · · · · ·                                                                   | Meine Zahlungsmittel Besteluty / 160 Orbit Masterard | vrhal                                                          |
|                                                                                                    | Meine Aufträge Bestelübersicht                       |                                                                |
|                                                                                                    | Bestellübersi<br>Bestellung Zusammenfassu            | ng                                                             |
|                                                                                                    | ihr Zahlungsmittel<br>Bankkonto<br>Kontakt tehibar   | TKB Debit Mastercard virtual                                   |
|                                                                                                    | Bazeichnung<br>Rubrik                                |                                                                |
|                                                                                                    |                                                      |                                                                |
|                                                                                                    | Abbrechen Zu                                         | nrick Bendellen                                                |

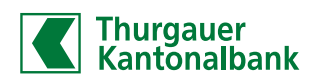

## Anleitung Produktbestellung Virtuelle Debit Mastercard

## Vorgehen für die Produktbestellung

 Es wird nun automatisch der OTRC und das Ablaufdatum für die Registrierung angezeigt.

Merken Sie sich den **Code** – und das **Ablaufdatum** für die anschliessende Registrierung in der debiX+ App.

Diese Angaben dürfen nicht an Dritte weitergegeben werden!

Über den Button «**Ok**» schliessen Sie die Bestellung ab.

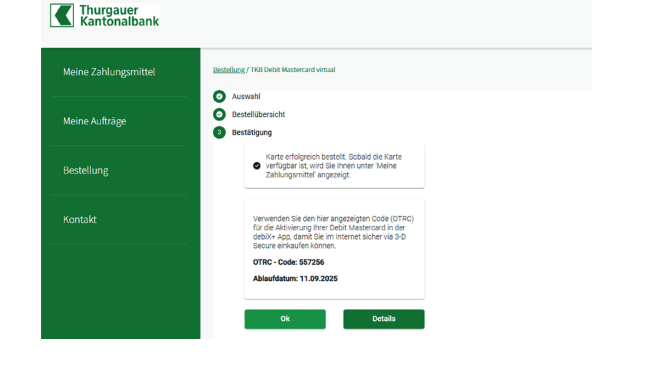

6. Wechseln Sie auf «Meine Zahlungsmittel».

Über den Button «**Details anzeigen**» können Sie nun Ihre Kartennummer abfragen.

Sie haben nun alle Informationen um Ihre Debit Mastercard virtuell in der debiX+ App zu registrieren und dann einfach in Ihr gewünschtes Wallet zu hinterlegen.

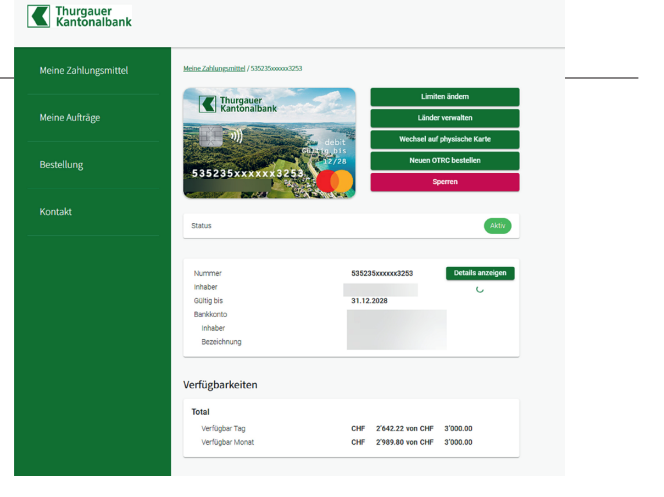

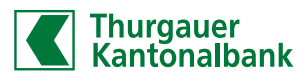